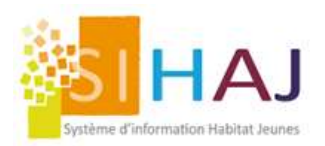

# Paramétrage des documents dématérialisés : Evolution de Juin 2024

### **Principes**

Une fois votre besoin exprimé, nous allons construire un fichier de paramétrage que nous injecterons dans SIHAJ.

4 rubriques sont à votre disposition où vous pouvez créer autant de type de documents que vous le souhaitez.

Les 4 rubriques :

- Pièces d'identité ;
- Justificatifs d'activité ;
- Séjour;
- Accompagnement.

#### Exemple d'un fichier de paramétrage

| Enregistrement automatique |                                                                  | Modele_V3.csv                                                                                                    | $\sim$         |              | , С Ке           | chercher                        |                                                                                                    |                        |       |
|----------------------------|------------------------------------------------------------------|----------------------------------------------------------------------------------------------------|----------------|--------------|------------------|---------------------------------|----------------------------------------------------------------------------------------------------|------------------------|-------|
| Fichier <u>Accueil</u> Ins | ertion Mise en page Formul                                       | es Données Révision Affic                                                                                                    | chage Auto     | mate Dé      | veloppeur        | Aide                            |                                                                                                    |                        |       |
| Coller                     | ow • 11 • A^ A* = =<br>• •   <u></u> •   <u></u> • <u></u> • ≡ = | Image: Service of the service of the servic | utomatiquement | t Standard   | 5 000 1 100 - 50 | Mise en forme<br>conditionnelle | e Mettre sous forme Styles d<br>de tableau de tableau de | e Insérer Supprimer Fo | ormat |
| esse-papiers 😼             | Police Fa                                                        | Alignement                                                                                                    |                | ISI NO       | ombre            | ra l                            | Styles                                                                                                    | Cellules               |       |
| 22 🔹 : 🛪                   | √ f. Accompagnement                                              |                                                                                                    |                |              |                  |                                 |                                                                                                    |                        |       |
| A                          | в                                                                |                                                                                                    |                |              |                  |                                 |                                                                                                    |                        |       |
|                            |                                                                  |                                                                                                    | DL INTER       | NET DL INTRA | ANET Date Val    | lidité Historisatio             | on Nbr de doc Partagé                                                                                                    | Ordre                  |       |
| Piece d'identite           | TitreDeSejour                                                    | Titre de Sejour                                                                                                    | 0              | 0            | 0                | N                               | 1 N                                                                                                    | 1                      |       |
|                            | Carteldentitie                                                   | Carte d'identité                                                                                                    | м              | 0            | 0                | N                               | 1 N                                                                                                    | 3                      |       |
|                            | Recepisse                                                        | Recepisse                                                                                                    | F              | 0            | N                | N                               | 1 N                                                                                                    | 2                      |       |
|                            | Visa                                                             | VISA                                                                                                    | F              | N            | N                | N                               | 1 N                                                                                                    | 4                      |       |
| Justificatif d'activite    | BulletinSalaire                                                  | Bulletin de salaire                                                                                                    | 0              | 0            | 0                | 0                               | 1 N                                                                                                    | 1                      |       |
|                            | PlanningFormation                                                | Planning formation                                                                                                    | 0              | 0            | 0                | 0                               | 10                                                                                                    | 2                      |       |
|                            | ContratTravail                                                   | Contrat de travail                                                                                                    | F              | N            | N                | 0                               | 10                                                                                                    | 3                      |       |
|                            | JustificatifRessources                                           | Justificatif ressources                                                                                                    | F              | 0            | N                | N                               | 1 N                                                                                                    | 5                      |       |
| )                          | FeuilleImpot                                                     | Feuille Impot                                                                                                    | F              | N            | N                | N                               | 1 N                                                                                                    | 4                      |       |
| Sejour                     | EDL                                                              | EDL                                                                                                    | F              | N            | N                | N                               | 1 N                                                                                                    | 1                      |       |
| 2                          | ContratOccupation                                                | Contrat Occupation                                                                                                    | F              | N            | N                | N                               | 1 N                                                                                                    | 3                      |       |
| 3                          | Avenant                                                          | Avenant                                                                                                    | F              | N            | N                | N                               | 1 N                                                                                                    | 2                      |       |
| 1                          | ReglementInterieur                                               | Reglement interieur                                                                                                    | F              | N            | N                | N                               | 1 N                                                                                                    | 4                      |       |
| 5                          | CharteNumerique                                                  | Charte numerique                                                                                                    | F              | N            | N                | N                               | 1 N                                                                                                    | 5                      |       |
| 5                          | EcheancierDettes                                                 | Echeancier de dettes                                                                                                    | F              | N            | N                | N                               | 1 N                                                                                                    | 6                      |       |
| 7                          | MandatPrelevement                                                | Mandat de prelevement                                                                                                    | F              | N            | N                | N                               | 1 N                                                                                                    | 8                      |       |
| 3                          | AutorisationIDEAL                                                | Autorisation IDEAL                                                                                                    | F              | N            | N                | N                               | 1 N                                                                                                    | 7                      |       |
|                            | VISALE                                                           | VISALE                                                                                                    | F              | N            | N                | N                               | 1 N                                                                                                    | 9                      |       |
|                            | CAF                                                              | CAF                                                                                                    | F              | N            | N                | N                               | 1 N                                                                                                    | 11                     |       |
|                            | AttestationAssurance                                             | Attestation assurance                                                                                                    | F              | N            | N                | N                               | 1 N                                                                                                    | 10                     |       |
| Accompagnement             | NoteDeSynthese                                                   | Note de Synthese                                                                                                    | F              | N            | N                | N                               | 1 N                                                                                                    | 1                      |       |
| 3                          | Sante                                                            | Sante                                                                                                    | F              | N            | N                | N                               | 1 N                                                                                                    | 3                      |       |
|                            | Logement                                                         | Logement                                                                                                    | F              | N            | N                | N                               | 1 N                                                                                                    | 2                      |       |
| 5                          |                                                                  |                                                                                                    |                |              |                  |                                 |                                                                                                    |                        |       |
| 5                          |                                                                  |                                                                                                    |                |              |                  |                                 |                                                                                                    |                        |       |
| 7                          |                                                                  |                                                                                                    |                |              |                  |                                 |                                                                                                    |                        |       |
| 3                          |                                                                  |                                                                                                    |                |              |                  |                                 |                                                                                                    |                        |       |
|                            |                                                                  |                                                                                                    |                |              |                  |                                 |                                                                                                    |                        |       |
| 0                          |                                                                  |                                                                                                    |                |              |                  |                                 |                                                                                                    |                        |       |
|                            |                                                                  |                                                                                                    |                |              |                  |                                 |                                                                                                    |                        |       |

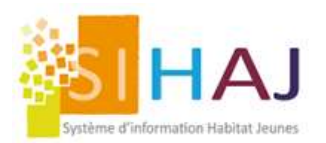

### Les différents paramètres d'un document

Dans un premier temps, il faut définir à quelle rubrique appartient le document puis lui donner un nom. Par exemple :

- Rubrique = Pièce d'identité
- Nom = Carte d'identité

Puis il s'agira de définir les paramètres du document :

- 1. Est-ce que ce document est présent dans la Demande de Logement Internet ?
  - O = Obligatoire
  - F = Facultatif
  - M = Masqué
- 2. Est-ce que ce document est présent dans la Demande de Logement Intranet ?
  - O = Oui
  - N = Non
- 3. Est-ce que ce document a une date de validée ?
  - O = Oui
  - N = Non
- 4. Est-ce que ce document peut avoir plusieurs versions?

Pièce d'identité

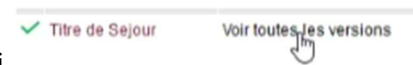

- O = Oui
- N= Non
- Combien d'éléments contient le document ? Par exemple le document « Bulletins de salaires » contient 3 éléments (les 3 derniers bulletins)
  - Un nombre supérieur ou égal à 1 est attendu
- 6. Partagé?

Noter « N ». Ce paramètre n'est pas encore utile mais il sera en lien avec l'évolution de MySihaj

7. Ordre?

Pour ordonner les documents d'une même rubrique.

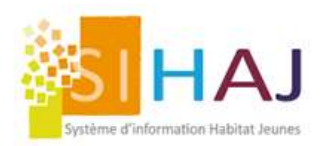

### Où trouver les documents ?

#### Dans la fiche de l'individu, dans « Ses documents »

|                                                                                          | VIGNEMALE Laurent |                           |                                      |                                                                                           |
|------------------------------------------------------------------------------------------|-------------------|---------------------------|--------------------------------------|-------------------------------------------------------------------------------------------|
| hdividus<br>Identité<br>Situation en cours<br>Infos sociales et divers<br>Sa facturation | Photo             | Sélectionnez une<br>Image | Parcourir Aucun fichier sélectionné. | Date dernière modif.: <b>21/03/2024 16:22</b> :<br>Auteur dernière modif.: <b>Jaurent</b> |
| Ses dossiers     Ses documents     Prèce d'igentité     Justificatif d'activité          |                   |                           |                                      |                                                                                           |
| Séjour                                                                                   | État civil        |                           |                                      |                                                                                           |
| Accompagnement                                                                           |                   | Nom *                     | VIGNEMALE                            |                                                                                           |
|                                                                                          |                   | Prénom *                  | Laurent                              |                                                                                           |

On retrouve ici les 4 rubriques de classement des documents. **Pour chaque rubrique vous pouvez définir des habilitations spécifiques** (accès refusé, lecture seule ou lecture/écriture).

Les documents peuvent être ajoutés, modifiés ou supprimés tout au long du parcours résidentiel et/ou de l'accompagnement.

|                                   | VIONEMALE Laurent |   |               |              |                                                    |                              |
|-----------------------------------|-------------------|---|---------------|--------------|----------------------------------------------------|------------------------------|
| Individus<br>Identité             |                   |   |               |              | Date dernière modif.: 2<br>Auteur dernière modif.: | 1/03/2024 16:22:0<br>laurent |
| Situation en cours                | Accompagnement    |   | Date d'upload | Propriétaire | Date de val                                        | idité                        |
| Infos sociales et divers          | Note de Synthese  |   |               |              | Charger                                            |                              |
| Sa facturation                    |                   |   |               |              |                                                    |                              |
| Ses dossiers                      | Logement          |   |               |              | Charger                                            |                              |
| <ul> <li>Ses documents</li> </ul> | Casta             |   |               |              | -                                                  |                              |
| Pièce d'identité                  | Sante             |   |               |              | Charger                                            |                              |
| Justificatif d'activité           |                   |   |               |              |                                                    |                              |
| Séjour                            |                   |   |               |              |                                                    |                              |
| > Accompagnement                  |                   |   |               |              |                                                    |                              |
|                                   |                   | G |               |              |                                                    |                              |
| Socio-Educatif                    |                   |   |               |              |                                                    |                              |
| > Individus                       |                   |   |               |              |                                                    |                              |
| > Demandes de                     |                   |   |               |              |                                                    |                              |

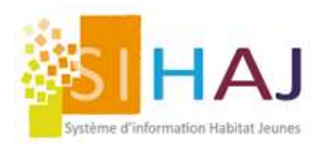

## Les documents envoyés lors de la demande de logement

Que ce soit une Demande de logement Internet ou une Demande de logement Intranet, les documents envoyés lors de la création de la demande sont accessibles dans l'onglet « Documents déposés »

Dans le cas d'un couple les documents sont attachés au demandeur principal.

|                                                      | PIÈCES ADMINISTRATIVES À AJOUTER À VOTRE DEMANDE N°217755 POUR VIGNEMALE LAURENT                                                               |                                        |                      |                |                       |  |  |  |  |
|------------------------------------------------------|----------------------------------------------------------------------------------------------------|----------------------------------------|----------------------|----------------|-----------------------|--|--|--|--|
| Demandes de logement<br>Demande de logement          | Créée le<br>Dernière modification le<br>Entrée prévue le                                                                                       | 21/03/2024<br>02/04/2024<br>01/03/2024 | Statut de la demande | Clôturée       | ✓ Enregistrer         |  |  |  |  |
| Suivi de la demande                                  | Demande destinée à la médiation locative                                                                                                    | Oui                                    |                      |                |                       |  |  |  |  |
| > Documents déposés                                  |                                                                                                    |                                        |                      | Affectation    | en médiation locative |  |  |  |  |
|                                                      |                                                                                                    |                                        |                      | Ouverture doss | lier accompagnement   |  |  |  |  |
| Socio-Educatif                                       | Retour vers la liste                                                                                                    |                                        |                      |                |                       |  |  |  |  |
| > Individus                                          | Pièces administratives à ajour                                                                                                    | ter à votre d                          | emande               |                |                       |  |  |  |  |
| > Demandes de<br>logement                            | Cette demande de logement a été cloturée. Vous pouvez retrouver les documents uploadés au niveau de l'individu, pour chaque sous-<br>rubrique: |                                        |                      |                |                       |  |  |  |  |
| > Procédures IDEAL                                   | Documents de l'individu - Pièces d'identité                                                                                                    |                                        |                      |                |                       |  |  |  |  |
| > Prises de contact                                  | Documents de l'individu - Justificatif d'activité                                                                                              |                                        |                      |                |                       |  |  |  |  |
| > Accompagnement                                     | Documents de l'individu - Séjour                                                                                                    |                                        |                      |                |                       |  |  |  |  |
| > Animation                                          | Documents de l'individu - Accompagnement                                                                                                    |                                        |                      |                |                       |  |  |  |  |
|                                                      | Commentaires et observations sur la deman                                                                                                    | de de logement O                       |                      |                |                       |  |  |  |  |
| Rapports<br>Opérationnels                            |                                                                                                    |                                        |                      |                |                       |  |  |  |  |
| > Demande de<br>logement                             |                                                                                                    |                                        |                      |                | 4                     |  |  |  |  |
| <ul> <li>Public logé et/ou<br/>accompagné</li> </ul> |                                                                                                    |                                        |                      | Mettre         | le commentaire à jour |  |  |  |  |
| > Offre locative                                     |                                                                                                    |                                        |                      |                |                       |  |  |  |  |
| > Socio éducatif                                     | Patauruare la lieta                                                                                                    |                                        |                      |                |                       |  |  |  |  |

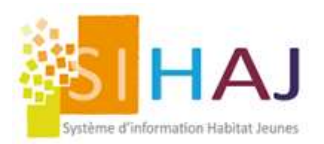

| Système d'information Habitat Jeunes                | Accueil éducatif                   | ocative   locativ | /e           |         |                     |    |
|-----------------------------------------------------|------------------------------------|-------------------|--------------|---------|---------------------|----|
|                                                     | CRÉATION D'UNE DEMANDE DE LOGEM    | ENT               |              |         |                     |    |
| Socio-Educatif                                      | Pièces administratives à ajouter à | votre demande     |              |         |                     |    |
| > Individus                                         |                                    |                   |              |         |                     |    |
| > Demandes de logement                              | Pièce d'identité                   |                   |              |         |                     |    |
| > Procédures IDEAL                                  |                                    | Date d'upload     | Propriétaire |         | Date de<br>validité |    |
| > Prises de contact                                 | Titre de Sejour                    |                   |              | Charger |                     | Ok |
| > Accompagnement                                    | Carte d'identité                   | G                 |              | Channes |                     |    |
| > Animation                                         | Gare didentite                     |                   |              | Charger |                     | OK |
|                                                     | Recepisse                          |                   |              | Charger |                     |    |
| Rapports<br>Opérationnels                           | VISA                               |                   |              | Charger |                     |    |
| > Demande de logement                               | Justificatif d'activité            |                   |              |         |                     |    |
| > Public logé et/ou<br>accompagné                   |                                    | Date d'upload     | Propriétaire |         | Date de<br>validité |    |
| > Offre locative                                    | Bulletin de salaire 1              |                   |              | Charger |                     | Ok |
| > Socio éducatif                                    | Bulletin de salaire 2              |                   |              | Charger |                     | Ok |
| <ul> <li>Encaissement et<br/>facturation</li> </ul> | Bulletin de salaire 3              |                   |              | Charger |                     | Ok |
|                                                     | Planning formation                 |                   |              | Charger |                     | Ok |
|                                                     | Contrat de travail                 |                   |              | Charger |                     |    |
|                                                     |                                    |                   |              |         |                     |    |

Dans la demande de logement intranet, les documents ne sont pas obligatoires.

Comportement des documents à la clôture de la demande :

- Dans le cas d'une clôture pour un séjour ou un accompagnement, les documents sont transférés au dossier de l'individu : Accueil > Socio-Educatif > Individus > Identité > Ses documents
- Dans le cas d'une clôture pour Non-Admission, les documents sont supprimés. L'individu n'est pas créé.

#### **Astuce SIHAJ**

Comme chaque évolution, pour que vos équipes aient accès aux documents, pensez à activer les habilitations :

Accueil > Administration > Administration locale > Utilisateurs > Fiche utilisateur > Habilitations